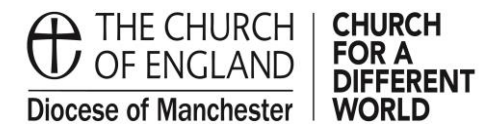

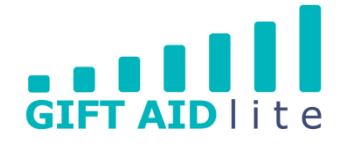

## GAL27 – How to make an online donation via a Church's easyfundraising account

easyfundraising is a simple way for members of your congregation and local community to make a one-off donation, including a Gift Aid declaration if the donor is a taxpayer. This guide takes you through the process involved from the donor's perspective.

| Step 1 Casylundrating (mi see Japping) Search for a retailer                                                                                                    | Search Promote my cause                                                                                                    | Once a supporter<br>has been directed                 |
|----------------------------------------------------------------------------------------------------|----------------------------------------------------------------------------------------------------|-------------------------------------------------------|
| Raise donations for St                                                                                                    |                                                                                                    | to your Church's<br>page this is what<br>they'll see. |
| Michael's Church - Flixton with                                                                                                    | FSt Michael,                                                                                                    |                                                       |
| easyfundraising                                                                                                    | Support St Michael's Church - Flixton                                                                                                    | They'll need to click                                 |
| It's very difficult to determine the date of the first Church in Flixton. The<br>first references to the Church in 1150 speak of it as already existing, and<br>the old church of St Michael's is mentioned in the doomsday book.                                                                                                    | <b>£11.98 4</b><br>Total raised Supporters                                                                                                    | on the donation                                       |
| We are still at the heart of Flixton V<br>Read more                                                                                                    | Give a donation                                                                                                    | button to proceed.                                    |
| Over <b>£30m</b> raised for good causes through <b>easyfundraising</b>                                                                                                    |                                                                                                    |                                                       |
| About this cause                                                                                                    | 1 Marat                                                                                                    |                                                       |
|                                                                                                    |                                                                                                    |                                                       |
| About our cause                                                                                                    |                                                                                                    |                                                       |
| It's very difficult to determine the date of the first Church in FI<br>Church in 1150 speak of it as already existing, and the old churc<br>the doomsday book. We are still at the heart of Flixton Village<br>develop our grade II* listed building and graveyard, our wonder<br>those at Church Croft (our Parish Rooms), and our close relati | ixton. The first references to the<br>ch of 5t Michael's is mentioned in<br>. Please help us to maintain and<br>ful community activities including<br>onship with St Michael's School. |                                                       |
| • Step 2                                                                                                    |                                                                                                    |                                                       |
|                                                                                                    |                                                                                                    | The donor is able                                     |
| feel good dupping Search for a retailer                                                                                                    | Search Promote my cause Account V                                                                                                    | pre-set amounts or                                    |
| Hi Paul, You're donating £0.00 to                                                                                                    | seck to cause                                                                                                    | to enter a donation                                   |
| How much would you like to donate? Would you like                                                                                                    | to add a message with your donation?                                                                                                    | of their own<br>choice                                |
| £5 £10 £15                                                                                                    |                                                                                                    |                                                       |
| Donation Donation                                                                                                    |                                                                                                    | for their name                                        |
| Donate other amount                                                                                                    |                                                                                                    | and/or donation                                       |
| Donation options                                                                                                    |                                                                                                    | amount to remain                                      |
| Select the following options if you would prefer to hide your name or donation<br>amount.                                                                                                    |                                                                                                    | they wish, a                                          |
| Hide name Hide amount                                                                                                    |                                                                                                    | personalised                                          |
|                                                                                                    | Next                                                                                                    | be sent.                                              |
|                                                                                                    |                                                                                                    | Click on next to                                      |
|                                                                                                    |                                                                                                    | continue.                                             |

## • Step 3

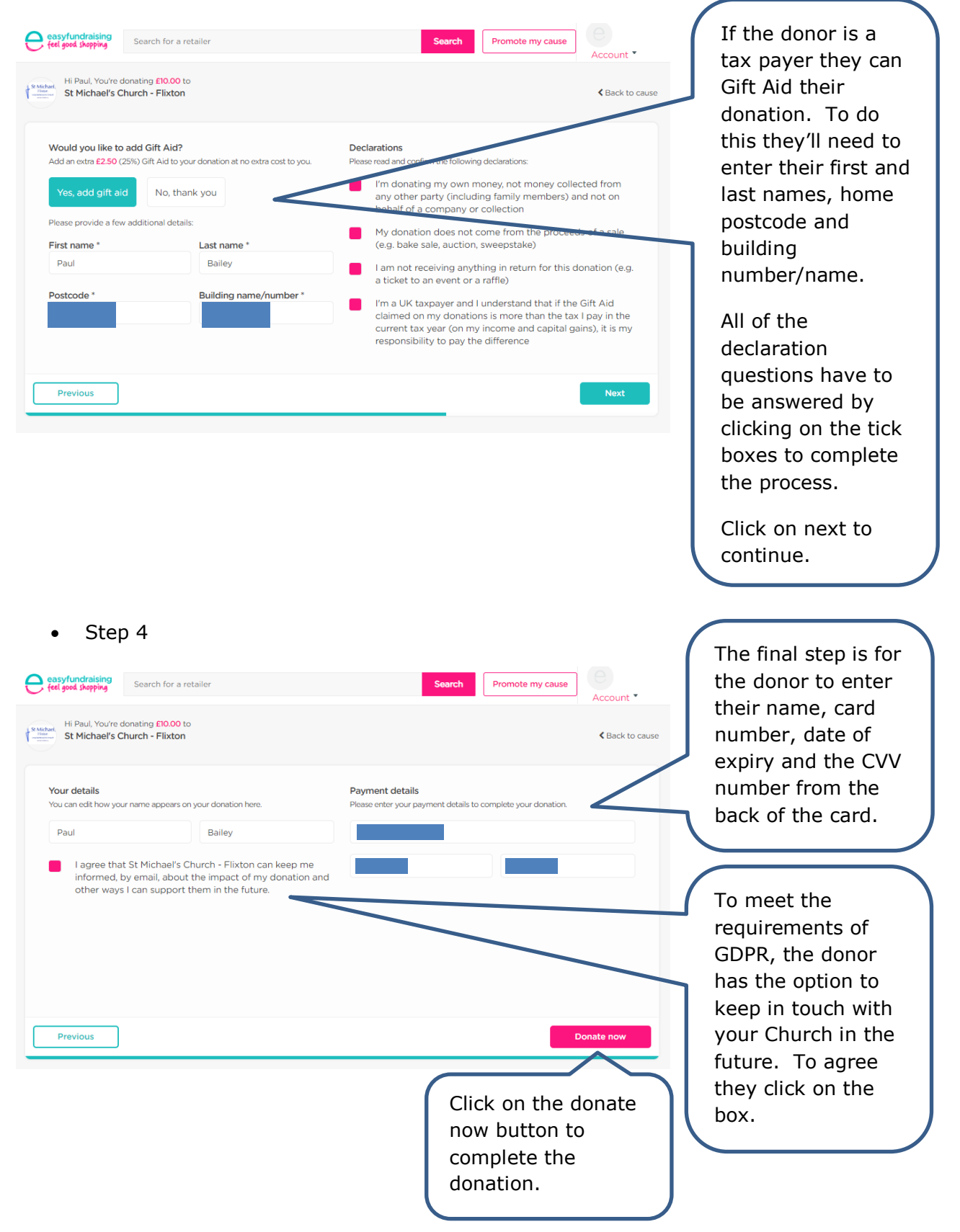

## • Step 5

| easyfundraising<br>feel good shapping Search for a retailer                                       | Search Promote my cause Account *                                                | A message will<br>appear in a pop-up  |
|---------------------------------------------------------------------------------------------------|----------------------------------------------------------------------------------|---------------------------------------|
| H Paul, You're donating E10.00 to                                                                 | ⊀ Back to cause                                                                  | the donation has<br>been successfully |
| Your details<br>You can edit how your name appears on your<br>Paul                                | × o complete your donation                                                       | transferred to your<br>Church.        |
| I agree that St Michael's Churc<br>informed, by email, about the<br>other ways I can support them | 528<br>Success!<br>Thanks for donating £10.00 to St Michael's Church -<br>Fixton |                                       |
| Previous                                                                                          | Donate now                                                                       |                                       |